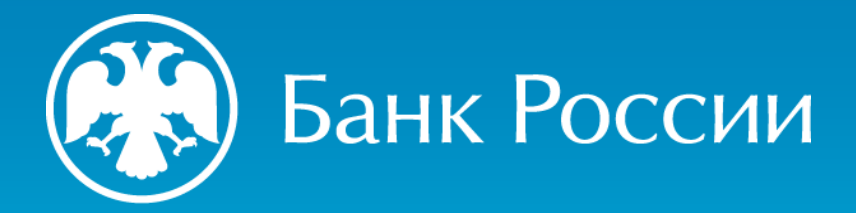

ИНСТРУКЦИЯ ПО УСТАНОВКЕ НЕКВАЛИФИЦИРОВАННОГО СЕРТИФИКАТА ЦЕНТРА СЕРТИФИКАЦИИ УДОСТОВЕРЯЮЩЕГО ЦЕНТРА БАНКА РОССИИ (2025)

Для доступа к личному кабинету на портале УЦ Банка России

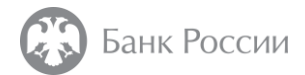

#### Как скачать сертификат (2025) и его электронную подпись?

Доступ к порталу УЦ Банка России с использованием данного сертификата безопасности Банка России будет открыт с 31.03.2025. Мы рекомендуем установить данный сертификат уже сейчас.

#### Ссылка на раздел «Ресурсы удостоверяющего центра»:

http://www.cbr.ru/certification\_center\_br/resursy\_udostoveryayuschego\_centra/

#### Неквалифицированный сертификат безопасности для доступа к порталу УЦ Банка России (2025)

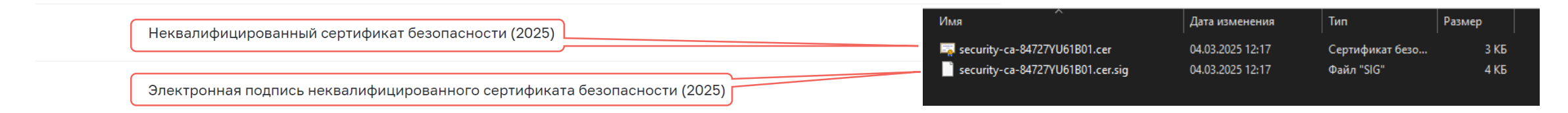

Распечатка сертификата безопасности (2025)

Список неквалифицированных аннулированных сертификатов безопасности (2025)

http://crl1.ca.cbr.ru/security/security-ca-84727YU61B01.crl

http://crl2.ca.cbr.ru/security/security-ca-84727YU61B01.crl

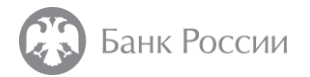

#### Как проверить электронную подпись?

Для проверки усиленной **квалифицированной** электронной подписи **неквалифицированного** сертификата центра сертификации удостоверяющего центра Банка России следует воспользоваться средством электронной подписи, имеющим действующий сертификат ФСБ России.

Также можно воспользоваться сервисами проверки электронной подписи в сети Интернет.

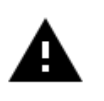

Не устанавливайте и не используйте сертификат, проверка подписи которого проходит неуспешно.

Далее рассмотрим процесс проверки подписи с использованием сервиса проверки квалифицированной электронной подписи на сайте уполномоченного федерального органа в сфере использования электронной подписи

https://e-trust.gosuslugi.ru/#/portal/sig-check

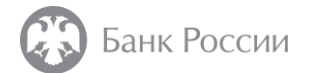

Проверка усиленной квалифицированной электронной подписи неквалифицированного сертификата центра сертификации удостоверяющего центра Банка России

Для проверки подписи следует перейти по адресу <u>https://e-trust.gosuslugi.ru/#/portal/sig-check</u>.

|                                                                                          | Проверка ЭП 🗸 Проверка МЧД 🗸 Реестры 🗸 Мониторинг АУЦ                                                                                                    |                                         |
|------------------------------------------------------------------------------------------|----------------------------------------------------------------------------------------------------|-----------------------------------------|
| 1. Выбрать «Отсоединенная<br>ЭП (CMS)»                                                   | Проверка квалифицированной ЭП<br>Проверка уНЭП Проверка сертификата<br>Проверка квалифицированной электронной подписи<br>Отсоединенная ЭП (CMS) Присоединенная ЭП о хэшу (CMS)                                                                                                    |                                         |
| 2. Выбрать файл сертификата<br>неквалифицированного ЦС УЦ<br>Банка России в формате .cer | Проверка отсоединенной квалифицированной электронной подписи (CMS)<br>Электронная подпись бывает двух видов: присоединенная и отсоединенная. Присоединенная ЭП содержится в том же файле, что и сам документ.<br>Отсоединенная ЭП содержится в отдельном файле<br>Данный сервис позволяет проверить отсоединенную квалифицированную электронную подпись, выполненную по стандарту CMS<br>Загрузите документ для проверки |                                         |
|                                                                                          | Перетащите файл или выберите на компьютере<br>Выбрать файл                                                                                                    |                                         |
|                                                                                          | Можно выбрать файл на 100 Мб<br>Загрузите файл отсоединенной электронной подписи для проверки                                                                                                    |                                         |
| 3. Выбрать файл подписи в<br>формате .sig                                                | Перетащите файл или выберите на компьютере                                                                                                    |                                         |
|                                                                                          | Допустимые форматы файла: sig, p7s<br>Можно выбрать файл на 1 Мб<br>Проверить<br>Нажать                                                                                                    | окончании заполнен<br>на кнопку «Провер |

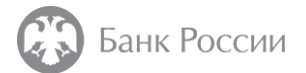

Проверка усиленной квалифицированной электронной подписи неквалифицированного сертификата центра сертификации удостоверяющего центра Банка России

Результат проверки отобразится на экране:

Убедитесь, что данные о владельце, издателе, серийном номере, отпечатке и дате действия сертификата, отображаемые при проверке, совпадают с данными на этом скриншоте

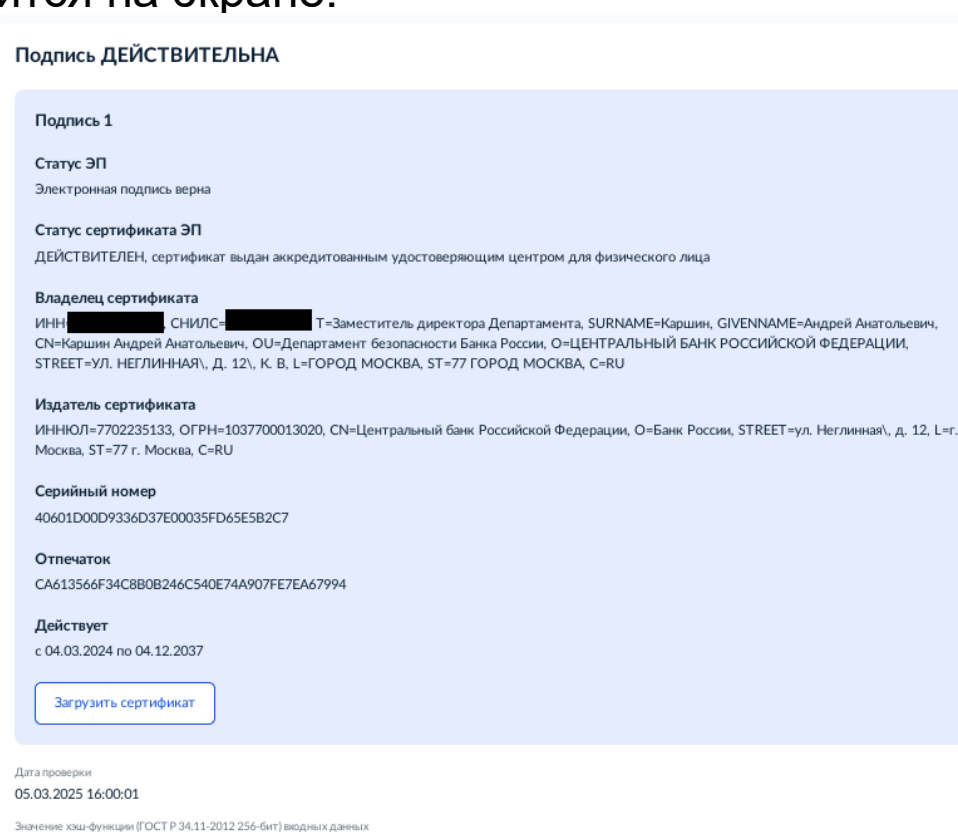

780A26718E7218515FC8A965F765515E437FAEBA2ACA5C3B6F085FC471C306EA

Скачать отчёт

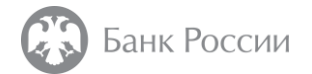

После скачивания сертификата и проверки его электронной подписи необходимо нажать на него двойным кликом мыши, либо нажать правой кнопкой мыши на файл сертификата и выбрать пункт меню «Установить сертификат»

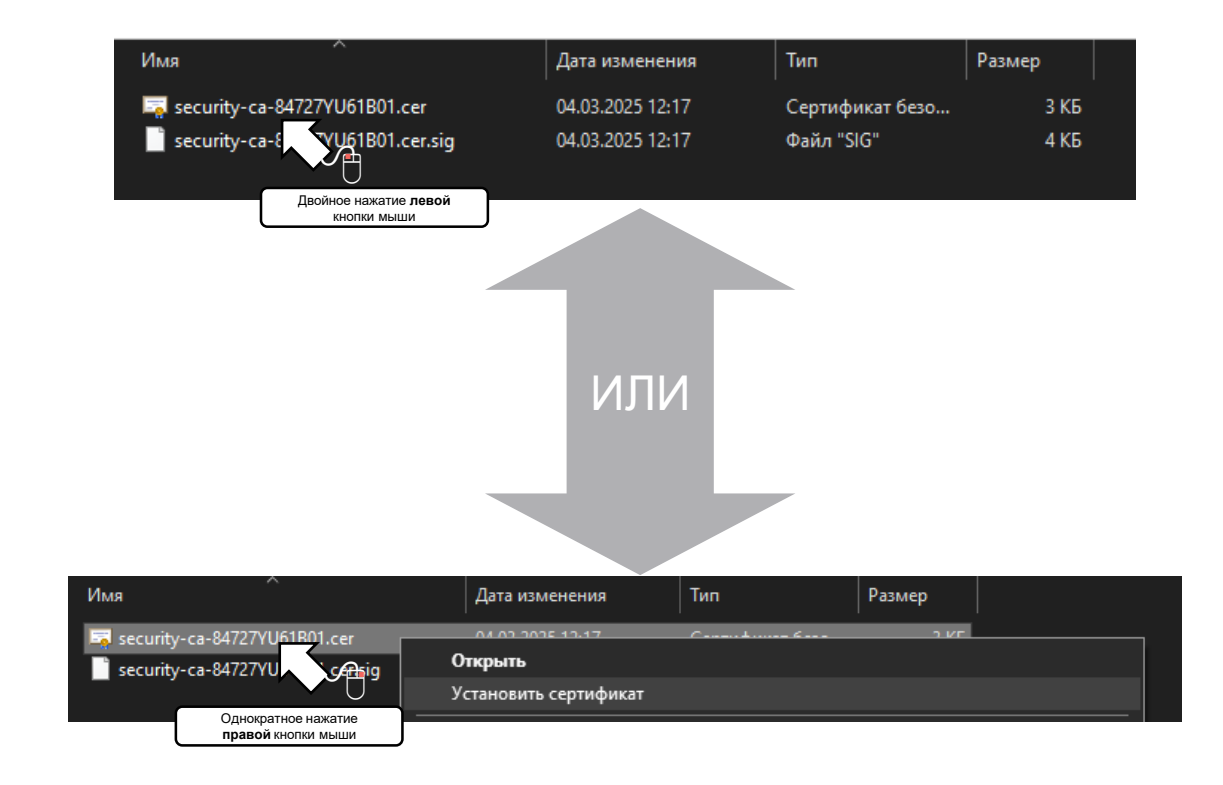

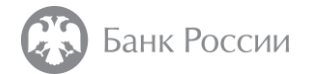

Необходимо установить сертификат в хранилище сертификатов «Доверенные корневые центры сертификации» раздела «Текущий пользователь».

| 🙀 Сертификат 🗙                                                                          |                                                                                                    | × I                                                                                                    |
|-----------------------------------------------------------------------------------------|----------------------------------------------------------------------------------------------------|----------------------------------------------------------------------------------------------------|
| Общие Состав Путь сертификации                                                          | <ul> <li>Кастер импорта сертификатов</li> </ul>                                                                                                    | <ul> <li>Кастер импорта сертификатов</li> </ul>                                                                                                    |
| Сведения о сертификате<br>При проверке отношений доверия произошла<br>системная ошибка. | Мастер импорта сертификатов                                                                                                    | Хранилище сертификатов<br>Хранилища сертификатов - это системные области, в которых<br>хранятся сертификаты.                                                                        |
|                                                                                         | Этот мастер поногает копировать сертификаты, списки доверия и списки отзыва<br>сертификатов с локального диска в хранилище сертификатов.                                                                                                    | Windows автоматически выберет хранилище, или вы можете указать<br>расположение сертификата вручную.                                                                                 |
|                                                                                         | Сертификат, выданный центрои сертификации, является подтверждением вашей<br>личности и содержит информацию, необходиную для защиты данных или<br>установления защищенных сетевых подключений. Хранилище сертификатов —<br>это область систены, предназначенная для хранения сертификатов. | <ul> <li>Автоматически выбрать хранилище на основе типа сертификата</li> <li>Поместить все сертификаты в следующее хранилище</li> </ul>                                             |
| Кому выдан: Центр сертификации                                                          | Расположение хранилища                                                                                                    | Доверенные корневые центры сертификации Обзор                                                                                                    |
| Кем выдан: Центр сертификации                                                           | <ul> <li>Текущий пользователь</li> <li>Докальный компьютер</li> </ul>                                                                                                    | Выбор хранилища сертификата Х                                                                                                    |
| <b>Действителен с</b> 20.02.2025 по 20.02.2040                                          | Для продолжения нажните кнопку "Далее".                                                                                                    | Выберите хранилище сертификатов, которое вы<br>хотите использовать.                                                                                                    |
| <u>У</u> становить сертификат Заявление поставщика                                      | Далее Отмена                                                                                                    | Доверенные корневые центры сертис<br>Доверительные отношения в предпри<br>Поверительные центры сертификаци<br>Объект пользователя Active Directory<br>Ловеренные изпатели<br>Стмена |
| OK                                                                                      |                                                                                                    | Оказать физические хранилища                                                                                                    |

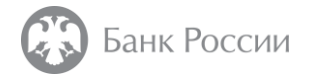

На появившееся предупреждение системы безопасности следует ответить «Да». После окончания установки сертификата появится сообщение об успешном импорте сертификата.

| К У Мастер импорта сертификатов                                                                                                    | Предупреждение системы безопасности 🛛 🕹                                                                                                    |                               |
|----------------------------------------------------------------------------------------------------|----------------------------------------------------------------------------------------------------|-------------------------------|
| Завершение мастера импорта сертификатов<br>Сертификат будет импортирован после нажатия кнопки "Готово".<br>Были указаны следующие параметры:<br>Мранилище сертификатов, выбранное пользователем<br>Содержимое Сертификат | Будет установлен сертификат от центра сертификации<br>(ЦС), представляющий:           Центр сертификации           Windows не удается проверить, что сертификат<br>действительно получен от "Центр сертификации".           Обратитесь к "Центр сертификации" для подтверждения<br>происхождения сертификаца. В ходе этого процесса вам<br>пригодится следующее значение:           Отпечаток (sha1): A85A2C4C A2A26A11 CF0E402A 9A74A489<br>3ECE0FB7 | Мастер импорта сертификатов > |
| < >                                                                                                    | Предупреждение:<br>Если вы установите этот корневой сертификат, Windows<br>будет автоматически доверять любому сертификату,<br>выданному этим ЦС. Установка сертификата с<br>неподтвержденным отпечатком представляет риск для<br>безопасности. Если вы нажмете кнопку "Да", вы<br>принимаете на себя этот риск.<br>Вы хотите установить этот сертификат?<br>Да <u>Нет</u>                                                                            | OK                            |

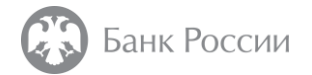

После установки сертификата можно будет зайти в личный кабинет на портале удостоверяющего центра Банка России. При этом в браузере будет отображаться страница аутентификации портала и присутствовать значок безопасного подключения

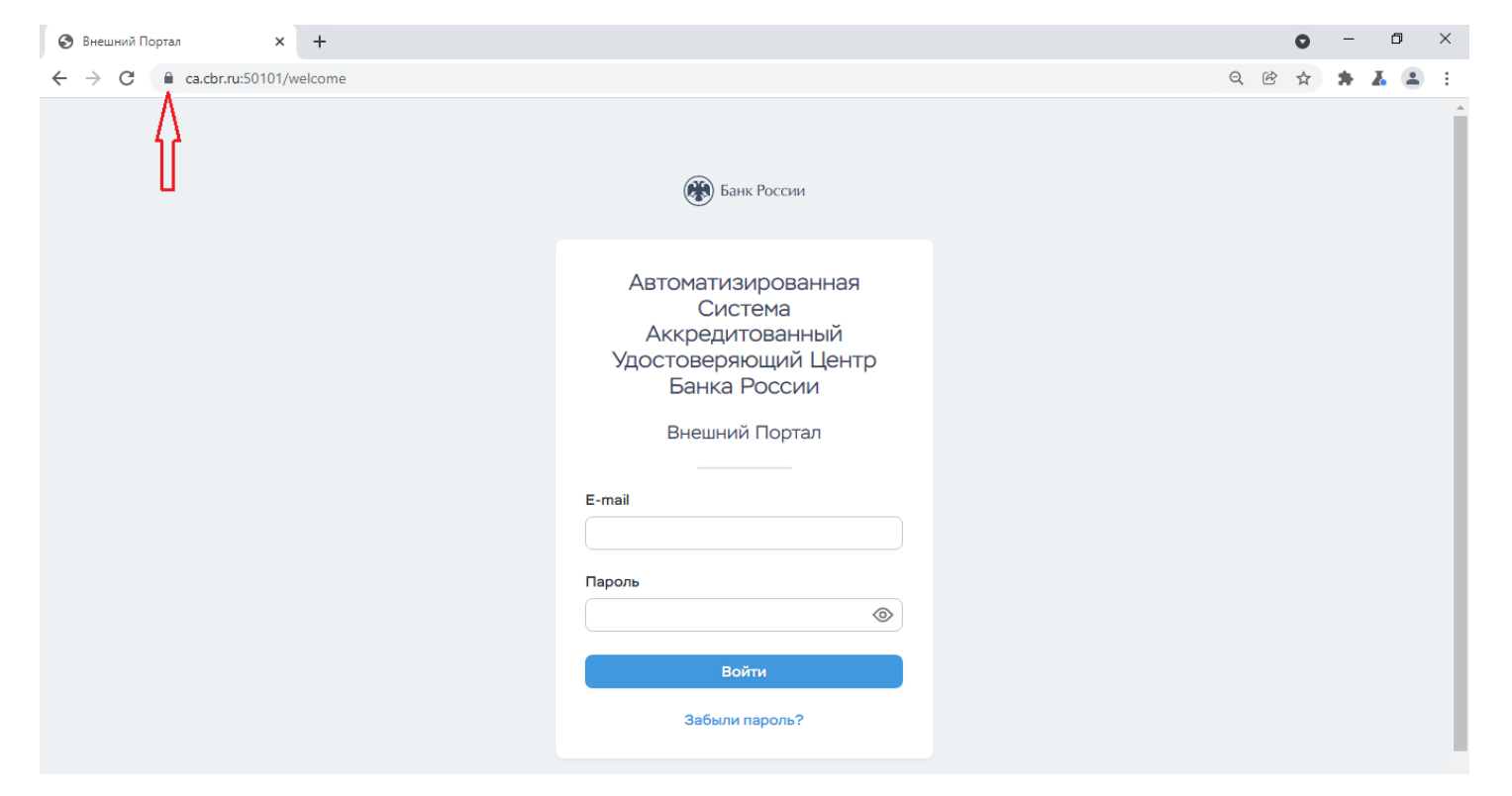